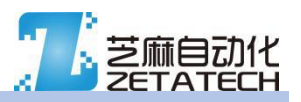

# 多功能拉压力试验机控制器

### Z075 MultiTest V2 拉力机

7 寸触摸屏

带 USB 接口

多功能拉压力试验机控制器

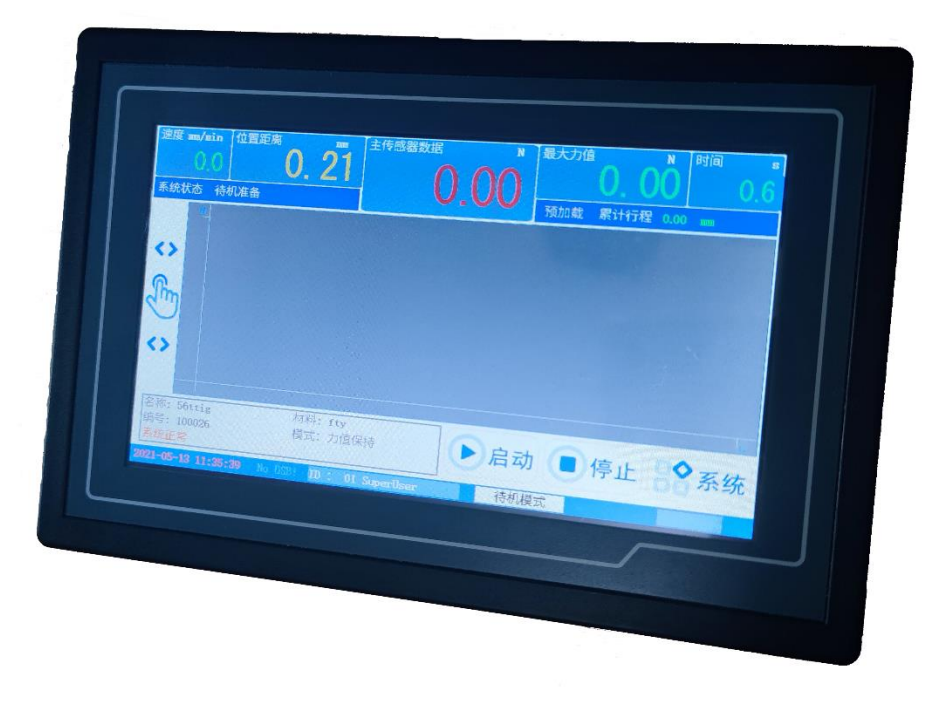

- 7寸高清触摸屏
- 带 USB 接口, 支持 U 盘全数据保存, 和 PDF 试验报告直接输出
- 测试曲线打印功能, PDF 曲线输出
- 具备速度 PID 控制和力值 PID 控制
- 可扩展两路附加传感器接口
- 用户自定义试验方法名称,自定义材料名称
- 试验配置方案存取系统
- 方便快捷的系统更新

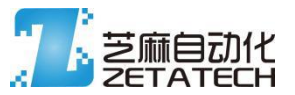

电气安全警告:

安装调试时,应注意静电防护,以防损坏电子线路。

请按说明书要求进行接线和操作,严禁私自改造接线。

请在标记的电气额定值内按照产品使用说明操作设备。

只有在正确接地的情况下才能运行设备。

在连接或检查线路情况的时候,请务必关闭设备电源。

请使用合适规格的螺丝刀及接线工具进行电气接线和设备安装。避免因设备材料的不合规格而导致接线不良。

版本更替与所有权:

本说明书仅提供给机构厂商装配调试,不适合最终客户使用。 说明书版本可能会更新修订,请咨询供应商以获得匹配控制器的最新说明书。 版本: 2.0

如有疑问请联系电话 13771081915 (微信同号)

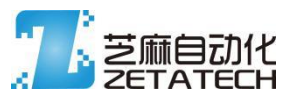

## 1 接线说明

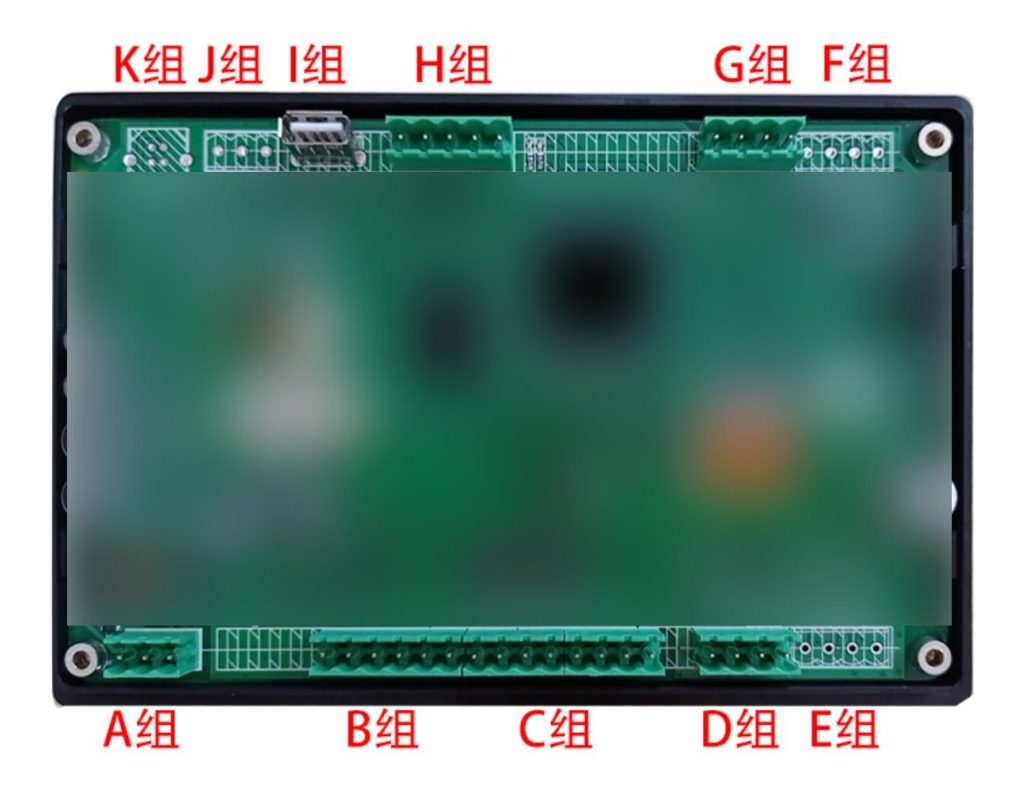

| 下排端子         | (序与 | 号从左到右看)   | 上排端子(序号从左到右看)      |    |                |  |
|--------------|-----|-----------|--------------------|----|----------------|--|
|              | 序   |           |                    | 序  |                |  |
| 组别           | 号   | 定义        | 组别                 | 号  | 定义             |  |
| A 组          | #1  | 接大地       | K 组( <b>默认不装</b> ) |    | 连接电脑 上位机。      |  |
| 2EDG-5.08-3P | #2  | DC:18-24V | USB-B 接口           | 和  | 1下面 485 接口功能相同 |  |
| 电源接口         | #3  | AC:18V    | 〕组( <b>默认不装</b> )  | #1 | GND            |  |
|              | #1  | 驱动信号+     | 2EDG-5.08-3P       | #2 | 485-B          |  |
| B 组          | #2  | 驱动 PUL+   | 485 通讯接口           | #3 | 485-A          |  |
| 2EDG-5.08-6P | #3  | 驱动 PUL-   | 组                  | 连打 | 唼 U 盘,更新程序、图标  |  |
| 电机驱动接口       | #4  | 驱动 DIR+   | USB-A 接口           |    | 等。             |  |
| 连接电机驱动       | #5  | 驱动 DIR-   | H 组                | #1 | VCC            |  |
| 器            | #6  | 驱动信号-     | 232 电平             | #2 | GND            |  |
|              | #1  | 输入公共线     | 波特率 19200          | #3 | BUSY           |  |
|              | #2  | 上限位       | 微型打印机              | #4 | RXD 接打印机 TXD   |  |
|              | #3  | 下限位       | 接口                 | #5 | TXD 接打印机 RXD   |  |
|              | #4  | 停机        |                    | #1 | GND            |  |
|              | #5  | 输入公共线     | G 组                | #2 | 1B             |  |
| C 组          | #6  | 输入3       | 2EDG-5.08-4P       | #3 | 1A             |  |
| 2EDG-5.08-8P | #7  | 输入4       | 编码器1               | #4 | VCC            |  |
| 信号输入部分       | #8  | 输入5       |                    | #1 | GND            |  |

芝麻自动化 2021

3

#### Z075MT v2 多功能拉压力试验机控制器

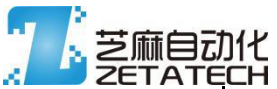

|                 |    | 传感器电源+(一般 |                      |        |         |  |  |
|-----------------|----|-----------|----------------------|--------|---------|--|--|
|                 | #1 | 为红色)      |                      | #2     | 2B      |  |  |
|                 |    | 传感器信号+(一般 |                      |        |         |  |  |
|                 | #2 | 为绿色)      | 2EDG-5.08-4P<br>始辺思っ | #3     | 2A      |  |  |
|                 |    | 传感器信号-(一般 | 细冲石 4                |        |         |  |  |
| D 组             | #3 | 为白色)      |                      | #4     | VCC     |  |  |
| 2EDG-5.08-4P    |    | 传感器电源-(一般 |                      |        |         |  |  |
| 力传感器1           | #4 | 为黑色)      | L组 刷程序, 仅出厂用。        |        |         |  |  |
|                 |    | 传感器电源+(一般 |                      |        |         |  |  |
|                 | #1 | 为红色)      |                      |        |         |  |  |
|                 |    | 传感器信号+(一般 |                      |        |         |  |  |
|                 | #2 | 为绿色)      |                      |        |         |  |  |
| E 组( <b>默认不</b> |    | 传感器信号-(一般 |                      |        |         |  |  |
| <b>装</b> )      | #3 | 为白色)      | 如有疑问请联系电话            |        |         |  |  |
| 2EDG-5.08-4P    |    | 传感器电源-(一般 | 13                   | 87-710 | 08-1915 |  |  |
| 力传感器 2          | #4 | 为黑色)      |                      | (微信    | 同号)     |  |  |

#### 常规接线图例

供电电压: 15-18V AC / 18-24V DC 25W

接线图例仅供参考,根据目标对象的型号和规格会与图例不用。

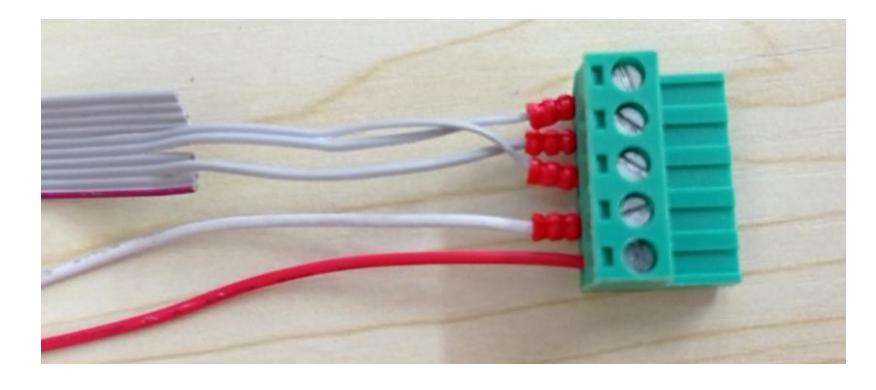

上图为H组打印机接线图例(以炜煌E30/31系列和融众易达系列微型热敏打印机为样本)

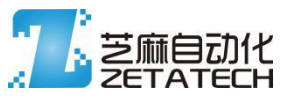

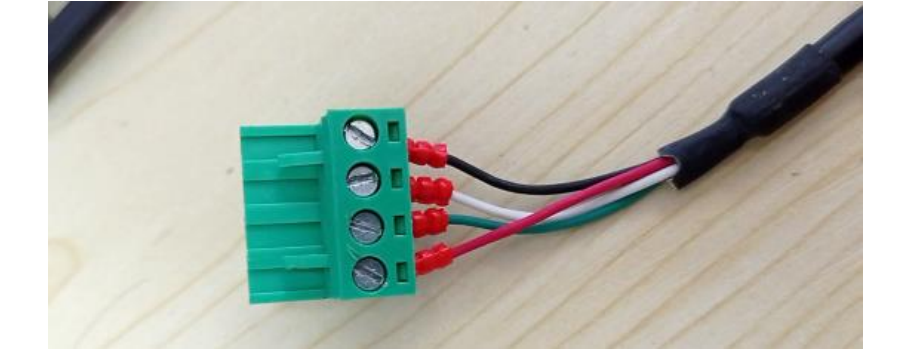

上图为D组力传感器接线图例

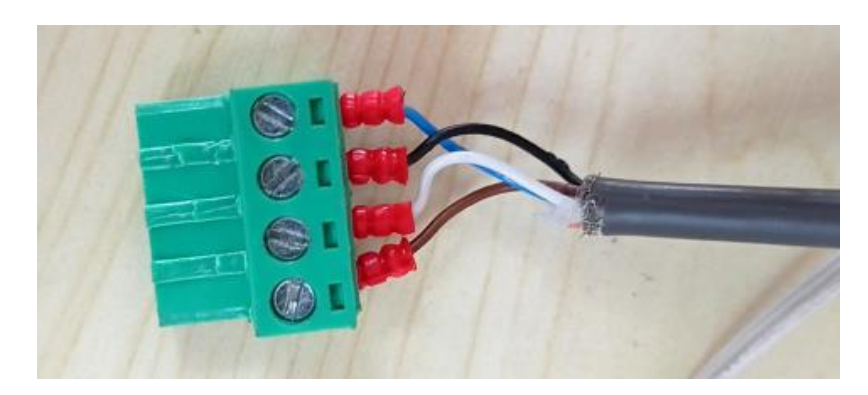

上图为 G 组编码器接线图例

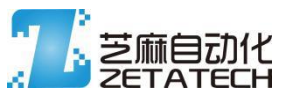

## 2 运行界面与功能描述

#### 2.1 主页面

| 速度 mm/min 位置距离 mm<br><b>1</b> 0.0 <b>2</b> 0.21 系统状态 待机准备 6 | 主传感器数据 N 3 0.00  | 最大力值 N | 时间 s<br>50.6 |
|-------------------------------------------------------------|------------------|--------|--------------|
|                                                             | 9                |        |              |
| 名称: 56ttig     材料: ft<br>编号: 100026 <b>10</b> 模式: 力<br>系统正常 | y<br>值保持         | 动 🖲 🔂  | 合系统          |
| 2021-05-1841:35:50 No1 58! ID :                             | 01 Sull Gilser 待 | 机模式    | 18           |

#### 2.1.1 实时速度显示

显示单位为 mm/min, 不能修改显示单位。

#### 2.1.2 实时位移位置显示

位移数据的显示,显示单位可以在试验参数页面进行选择,有四种单位可供选择。显示的小数位 根据不同的单位会有变化。正负方向的数据显示由数字的颜色表示,绿色表示向下方向,黄色表 示向上方向。

2.1.3 主传感器数据

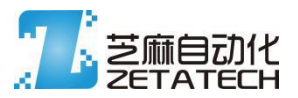

主传感器数据的显示,显示单位可以在试验参数页面进行选择,小数位

数自动匹配修改。小数位数根据试验参数页面配置来,可以反向显示或绝对值显示。负数显示是 前面带有负号。

2.1.4 辅助显示位置

可以通过试验参数进行选择,显示试验过程中的最大力值或者实时显示辅助传感器的值(由系统

设置中选择哪个传感器)

数值方向(符号) 也通过颜色表示,绿色和黄色。

2.1.5 试验运行时间

累计试验运行的时间,系统设置中有极限值,达到极限值,会自动触发强制停止试验。

#### 2.1.6 系统状态

系统状态信息,准备状态、正在测试状态和故障状态。

2.1.7 预加载信息

显示预加载的状态,和累计的预加载行程。预加载功能可以在试验参数中开启或关闭。

#### 2.1.8 手动控制开启位置

点击开启手动控制弹出页面,再次点击的关闭弹出页面。

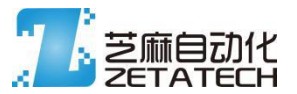

2.1.9 运行过程曲线绘制

运行过程中根据传感器值绘制曲线,可以选择 X、Y 轴的数据来源,显示比例为自适应模式,初

始一个最小值,超过最小值后绘图比例会自动跟随数据进行适配。

此图形为实时绘制,超过较大数据量后,会改变绘图方式,匹配数据,会与试验报告的曲线有细 节的差异。

2.1.10 试验信息简讯

显示当前配置好的实验信息,试验名字,试验编号,试验控制类型等信息。

目的为启动试验前,确认试验配置是否正常。

2.1.11 启动试验按钮

启动配置好的试验,用户权限管理中,有单独权限管理。

#### 2.1.12 停止试验按钮

在试验过程中,手动停止进程,不会触发数据的后置运算和保存等动作。

#### 2.1.13 系统菜单按钮

点击后, 弹出系统菜单页面, 再次点击, 隐藏系统菜单。

#### 2.1.14 时间日期

#### 显示控制器设置的时间日期

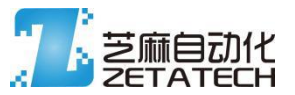

#### 2.1.15 USB 状态信息

无U的时候,显示 NO USB, 插上U盘后, 如果能正常识别, 会显示 USB OK。

#### 2.1.16 用户信息

当前用户的编号,和当前用户名,长点击后,可以进入用户选择与密码输入页面。

#### 2.1.17 系统状态

系统状态信息

#### 2.1.18 通讯状态

如果连接了 PC, 正常通讯后, 会显示通讯进度。(扩展功能)

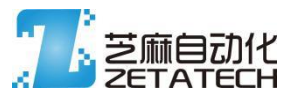

2.2 手动操纵

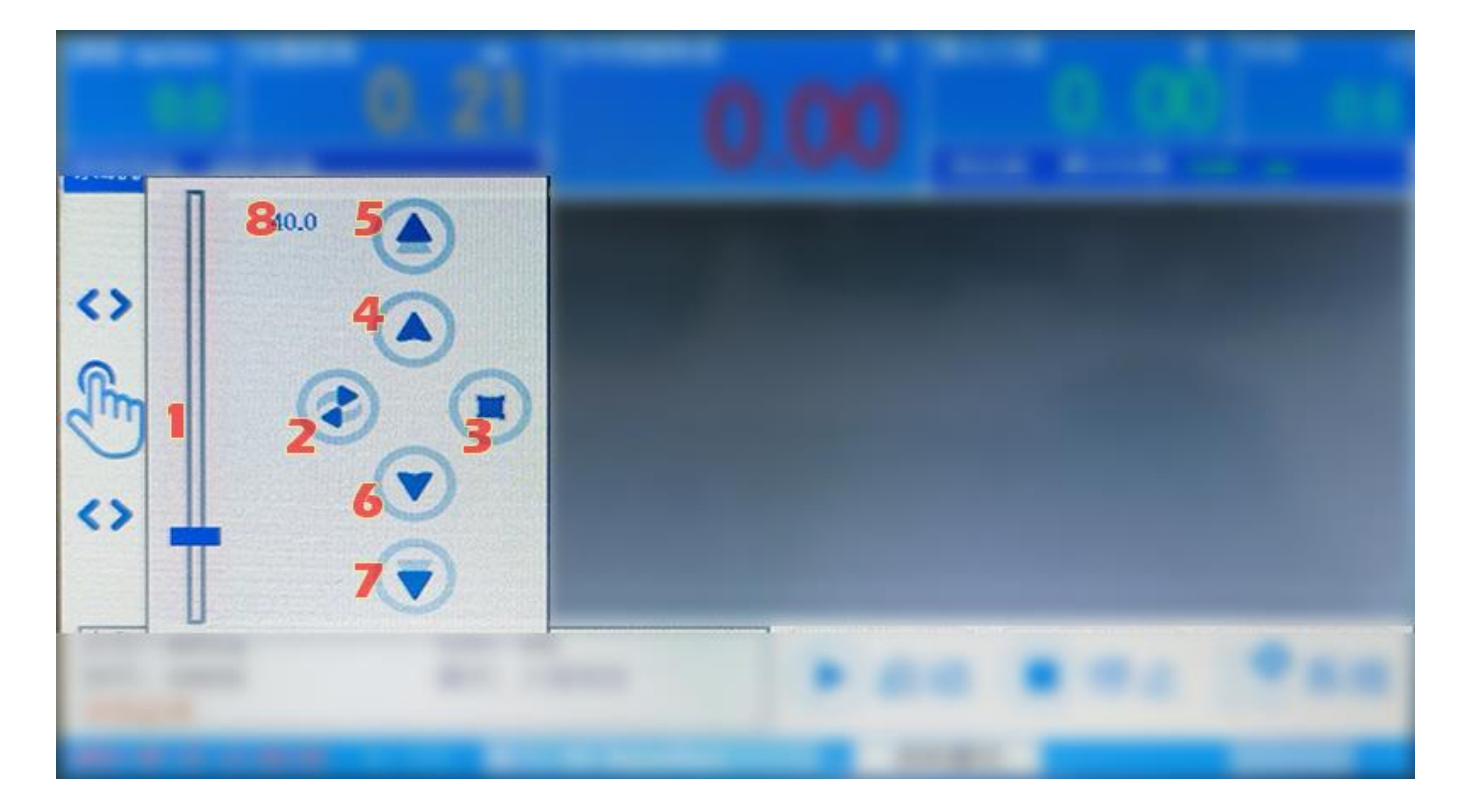

- 2.2.1 手动速度选择
- 2.2.2 以选择的手动速度回到位置零位
- 2.2.3 停止当前运行步进电机动作
- 2.2.4 单速上升
- 2.2.5 双倍速上升 (手动设定速度的两倍)
- 2.2.6 单速下降
- 2.2.7 双倍速下降
- 2.2.8 手动选择速度的具体数值显示

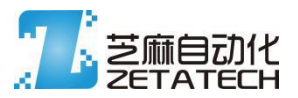

#### 2.3 系统菜单

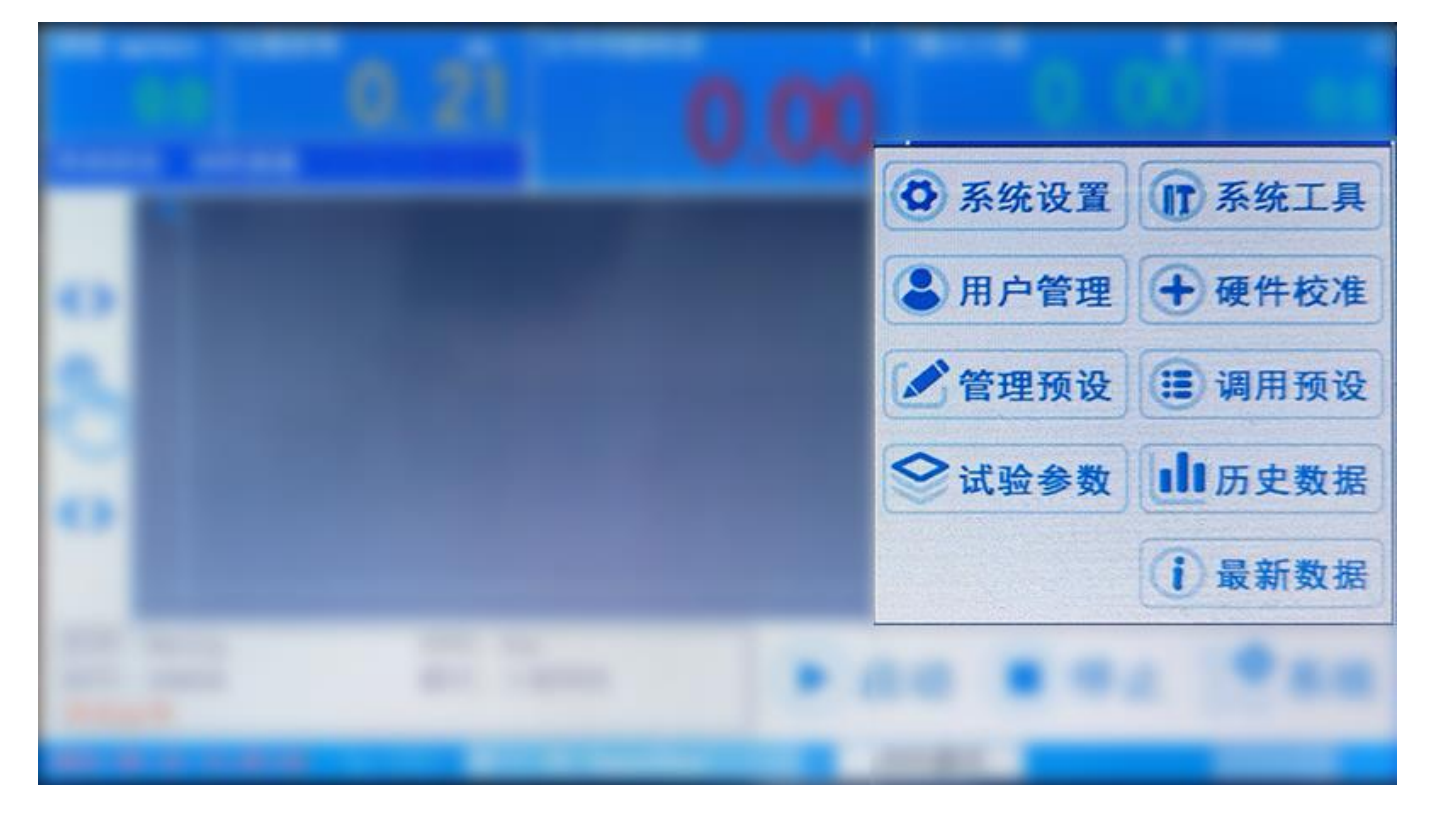

系统菜单中显示了各个系统功能的入口按钮。

这些功能入口基本都受用户权限管理限制,当用户权限关闭了对应的权限后,此时弹出的系统菜单中,

将不会显示该功能的入口按钮。

功能权限内容,详细看用户管理。

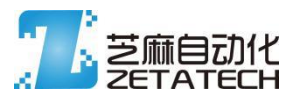

#### 2.4 试验参数 (一)

| 试验基本信息               |           |            |             |       |       |        | V2-20210430A |
|----------------------|-----------|------------|-------------|-------|-------|--------|--------------|
| 试验报告(方案)名称           |           | 56ttig     |             | ]     |       |        |              |
| 试验报告编号               | 100026    | 样品形状       | 板材          | 棒材    | 管材    | 弯曲跨距   | 64.00        |
| 样品材料名称               | fty       | 样品标距       | 80.00       | 样品直径  | 10.00 |        | 4.00         |
| 试验速度 35              | 返回速       | 度 95       | 单位          | 1点动速度 | 1.0   | 07 自动通 | 医回功能         |
| 试验行程 100.0           | 试验方       | n n.       | E 🛛         | 向下    |       | 返回延时   | 1.0          |
| <b>0</b> 预加载功能       | 预加载速      | 度 35.0     | 预加          | ]载限值  | 3.0   |        |              |
| 结束判定 全行程             | 快速衰减      | 力值缓降       | 力值达到        | 变形达到  | 力值保持  | 力控制    | 往复运动         |
|                      |           |            |             |       |       |        |              |
|                      |           |            |             |       | (     | 00     | ~            |
| 20081 de 12 14-09-00 | No. TISPI | ID : 01 S- |             | 14-41 | 林二代   |        |              |
| 10000 Mg 40 11:01/20 | 10 0001   | m, or sup  | veredisien. | 1347  | 1天-11 |        |              |

试验报告(方案)名称:可以单独修改、保存为试验方案时作为试验方案的名称、调用试验方案

时,选用试验方案的名称。

试验报告编号: 纯数字试验报告编号, 每次完成一次试验, 试验编号自动递增。

单位点动速度: 主页中手动控制的速度的基础单位值

自动返回: 功能可以开关, 返回延时是在完成试验后 延迟 限定时间后返回的试验起始点

预加载功能: 以预加载速度启动,加载到传感器值达到限值后,切换到正常试验行程

2.4.1 全行程模式

以设定速度,运行整个试验行程,没有额外的控制。

2.4.2 快速衰减模式

Z075MT v2 多功能拉压力试验机控制器

| 结束判定       | 全行程     | 快速     | 度减    | 力值缓降       | 力值达到 | 变 | 形达到 | 力值保持 | 力打 | 空制  | 往复运动 |
|------------|---------|--------|-------|------------|------|---|-----|------|----|-----|------|
| 灵敏等级       | Tin     | 1      | 2     | 3          | 4    | 5 | 6   | 7    | 8  | lax |      |
| 最小力值       | 2.0 N   |        |       |            |      |   |     | 6    | 0  | 5   | ~    |
| 2001-01-04 | 91-97-4 | 5 No.1 | 15941 | D · 01 Str |      |   | 待机  | 横式   | ~  | ~   |      |

当传感器力值在限定的时间内,发送短时间的力值掉落,并达到设定,判定试验完成。在最小力值 以上才会触发完成判定。判定后形成断裂标志记录。 灵敏度等级等效近似:

Min: 1N/s, 1: 1.6N/s, 2: 2.4N/s, 3: 3.4N/s, 4: 4.6N/s, 5: 6.0N/s, 6: 10N/s, 7: 14N/s, 8: 20N/s, Max: 30N/s

#### 2.4.3 力值缓降模式

| 结束判定     | 全行程    | 快速衰减    | 力值缓降       | 力值达到    | 变形达到 | 力值保持 | 力控制 | 往复运动 |
|----------|--------|---------|------------|---------|------|------|-----|------|
| 缓降比例     | 20.0 % | ] 最小力值  | 50.0 N     | ]       |      |      |     |      |
|          |        |         |            |         |      | 6    | 00  | 1    |
| A. Sabal |        |         |            |         |      |      | 20  |      |
|          |        | No DORI | n . 01 Sum | orlinor | (法机  | 埴式   |     |      |

力值大于最小力值,并跌落到达最大力值的设定比例数值,判定试验完成。没有时间限制,没有边 沿特性要求。判定后形成断裂标志记录。

判定力值 = 最大力值 \* 设定比例

2.4.4 力值达到

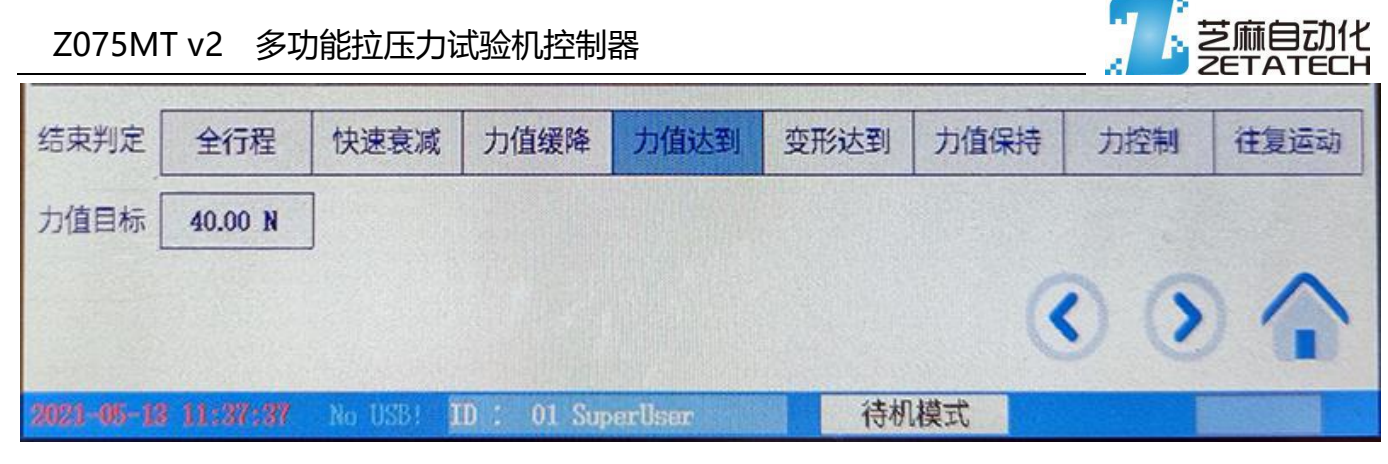

当主传感器力值达到设定值,判定试验完成。

#### 2.4.5 变形达到

| 结束判定  | 全行程       | 快速衰减         | 力值缓降 | 力值达到                       | 变形达到 | 力值保持    | 力控制 | 往复运动      |
|-------|-----------|--------------|------|----------------------------|------|---------|-----|-----------|
| 变形值 [ | 15.000 mm | 判断方向         | 大于设定 | 值 小于设                      | 定值   |         |     |           |
|       |           |              |      |                            |      | 6       | 00  | 5         |
|       |           | -            |      |                            |      | ~       | 20  | 615       |
|       |           | No. Contract |      | CONTRACTOR OF THE PARTY OF | 法书   | 125-255 |     | SC HORSEN |

当变形传感器,达到设定值(两个方向可选),判定实验完成。

#### 2.4.6 力值保持

| 结束判定       | 全行程      | 快速衰减      | 力值缓降      | 力值达到     | 变形达到 | 力值保持 | 力控制 | 往复运动 |
|------------|----------|-----------|-----------|----------|------|------|-----|------|
| 设定力值       | 20.00 N  | 1         | 保持时间 🗌    | 30.0 s   | ]    |      |     |      |
| PID选择      | PID1     | PID2      | PID3      | PID4     |      | (    | 0 6 | ~    |
| 2021-06-12 | 11-37-44 | No USBI T | D : 01 Su | perliser | 待机   | 模式   |     |      |

以设定的速度行进,达到设定力值的 95%后,进入力值保持模式,以位移型 PID 控制方式进行位 置控制,使力值达到设定,并持续保持设定的保持时间。位置型 PID, PID1 ~PID4。

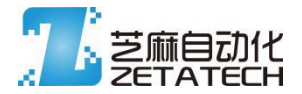

2.4.7 力控制

| 结束判定       | 全行程      | 快速衰减      | 力值缓降       | 力值达到    | 变形达到 | 力值保持     | 力控制 | 往复运动 |
|------------|----------|-----------|------------|---------|------|----------|-----|------|
| 始力值        | 1.00 N   | ¥         | 冬力值 3      | 86.00 N | 位移   | 限制 120.0 |     |      |
| 力速度        | 1.00 N/s | Р         | ID选择PI     | D5 PID  | 6    | (        | 0 6 |      |
| 2022 46-12 | 11-87-87 | No USBI T | D : 01 Sup | erllser | 待机   | 模式       |     |      |

力控制模式,以设定速度运行,达到始力值后,进入力控制状态,以速度型 PID 控制运行的

速度,使力值按设定的力速度持续增大,达到终力值后完成试验。

如触发位移限制,也会判定试验完成。

可选的 PID 为, PID5、PID6, 速度型 PID。

2.4.8 往复运动

| 前置行程 10.0 mm 往复行程 6.0 mm 往复次数 20                                                                                                    |                                                                                                    |
|----------------------------------------------------------------------------------------------------|----------------------------------------------------------------------------------------------------|
| <ul> <li>()</li> <li>()</li> <li>(</li></ul> |                                                                                                    |
|                                                                                                    | ~                                                                                                    |
|                                                                                                    | And the second second se |

以设定的速度运行设定行程,随后按往复行程设置,往复走设定的循环数。

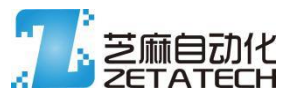

#### 2.5 试验参数(二)

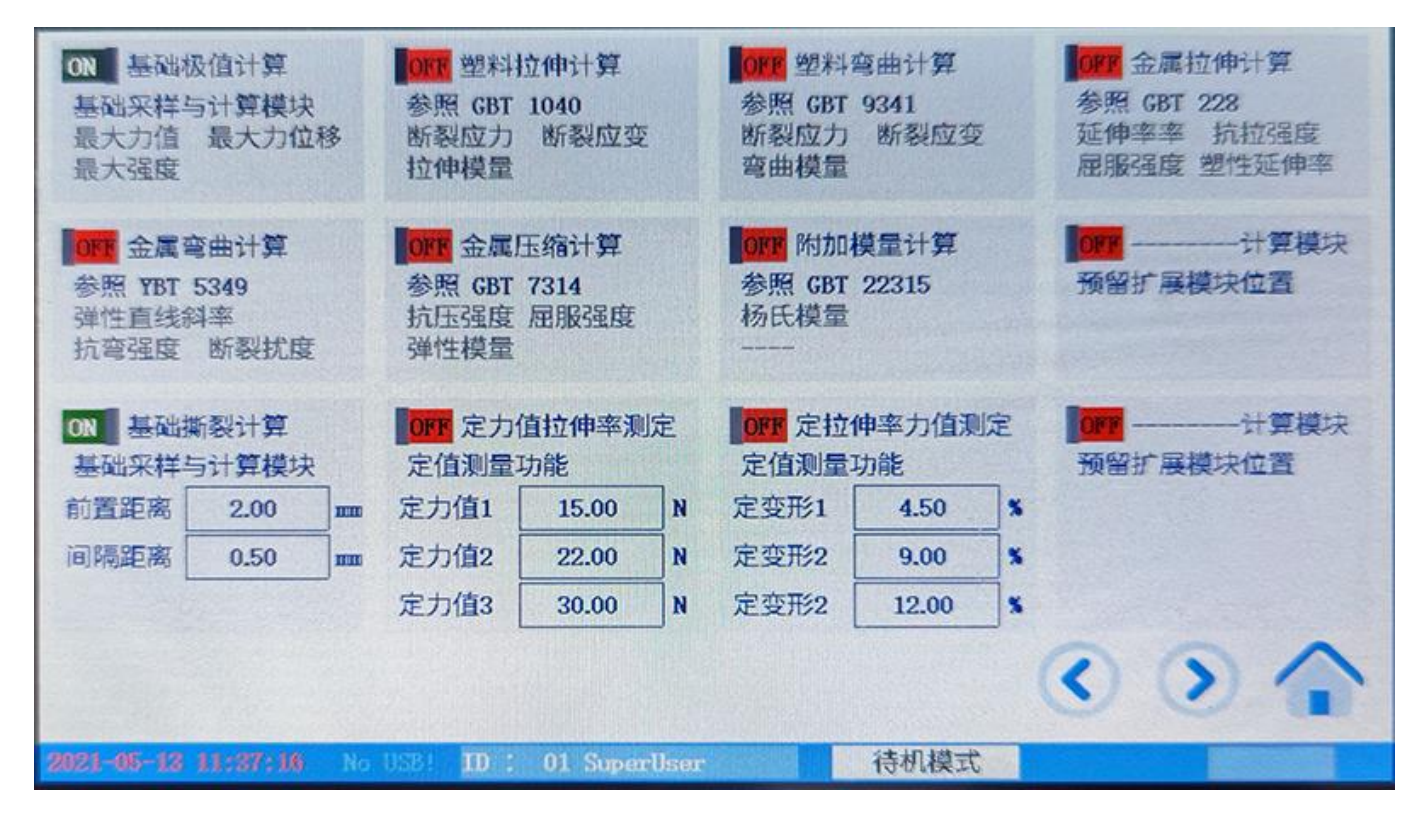

试验系统采用的使控制与计算分离处理,以行程控制先完成试验过程,然后按计算设定再对试验过 程的数据进行后置计算。

计算模块相互独立,每个计算模块独立计算内部数值,不限制计算模块的开启数值,但保存试验结 果以及打印和输出时,有行数限制。

计算过程中,如果涉及最大值、断裂值、上屈服点、下屈服点,则数据报告中的曲线,会在计算判 定的位置打标记,标识经程序运算确定的位置。除非控制模式为快速衰减模式,否则关于断裂的运算和 判断,都按慢速衰减的判断标准执行。

2.5.1 基础极值计算

全数据计算,获取试验过程中最大力值和最大力值的位移,并简单公式计算最大强度

最大强度 = 最大力值 / 样品截面积

芝麻自动化 2021 16

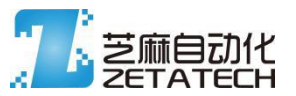

2.5.2 塑料拉伸计算 (计算方式参照 GB/T 1040)

计算过程中,需要用到标距,如果开启了变形量功能,则整个计算过程中关于拉伸部分的数值,

均会采用变形量的数据,否则使用位移数据进行计算。

最大应力:

$$\sigma = F/A$$

F:最大力值

A: 截面积

断裂应变:

$$\epsilon = \Delta L/L$$

ΔL: 断裂应变

L: 标称应变 (标距)

拉伸模量:

$$Et = (\sigma 2 - \sigma 1) / (\epsilon 2 - \epsilon 1)$$

取 应变为 0.0005 和 0.00025 的点计算。

2.5.3 塑料弯曲计算 (计算方式参照 GB/T 9341)

仅使用位移数据进行计算,不出来变形数据。

输出结果包括 弯曲应力, 弯曲应变, 和弯曲模量

弯曲应力:

$$\sigma f=3FL/(2bh2)$$

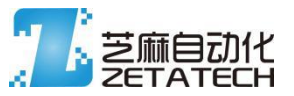

- F: 力值 (最大力值)
- L: 跨距
- b: 宽度
- h: 厚度

弯曲应变:

s: 扰度

弯曲模量:

$$Ef=(\sigma f2 - \sigma f1)/(\epsilon f2 - \epsilon f1)$$

2.5.4 金属拉伸计算 (计算方式参照 GB/T 228)

计算模块中,如果开启了变形量功能,则位移部分会使用变形量数据进行计算,否则采用位移数 据进行计算。

计算输出包括:

上屈服强度

下屈服强度

断裂延伸率

塑性延伸率(运算过程可能会数据稳定性而不能有效计算出结果)

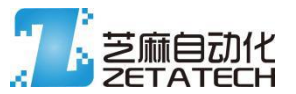

2.5.5 金属弯曲计算 (计算方式参照 YB/T 5349)

以位移数据计算,仅包含三点弯曲的计算公式,输出结果均为三点弯曲模式下的计算输出。

结果输出包括:

弹性直线斜率(运算过程可能会数据稳定性而不能有效计算出结果)

抗弯强度

断裂扰度

- 2.5.6 金属压缩计算 (计算方式参照 GB/T 7314)
  - 以位移数值计算,不受变形量影响。

输出结果包括:

抗压强度

上屈服强度

下屈服强度

弹性模量

2.5.7 附加模量计算 (计算方式参照 GB/T 22315)

以标准中相应的计算公式, 计算输出 杨氏模量

2.5.8 基础撕裂计算

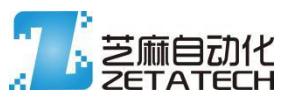

采样运行过程中的分点数值,去除前置距离后,每间隔距离采样一个数

据点, 做多 32 个数据。

采样后,根据采样的数值求平均力,并以此平均力值除以宽度,获得撕裂强度数值。

2.5.9 定力值拉伸率测量

获取设定力值点位置的试验过程拉伸率

#### 2.5.10 定拉伸率力值测量

获得指定拉伸率点位置的力值数据。

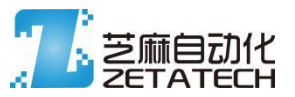

#### 2.6 试验参数 (三)

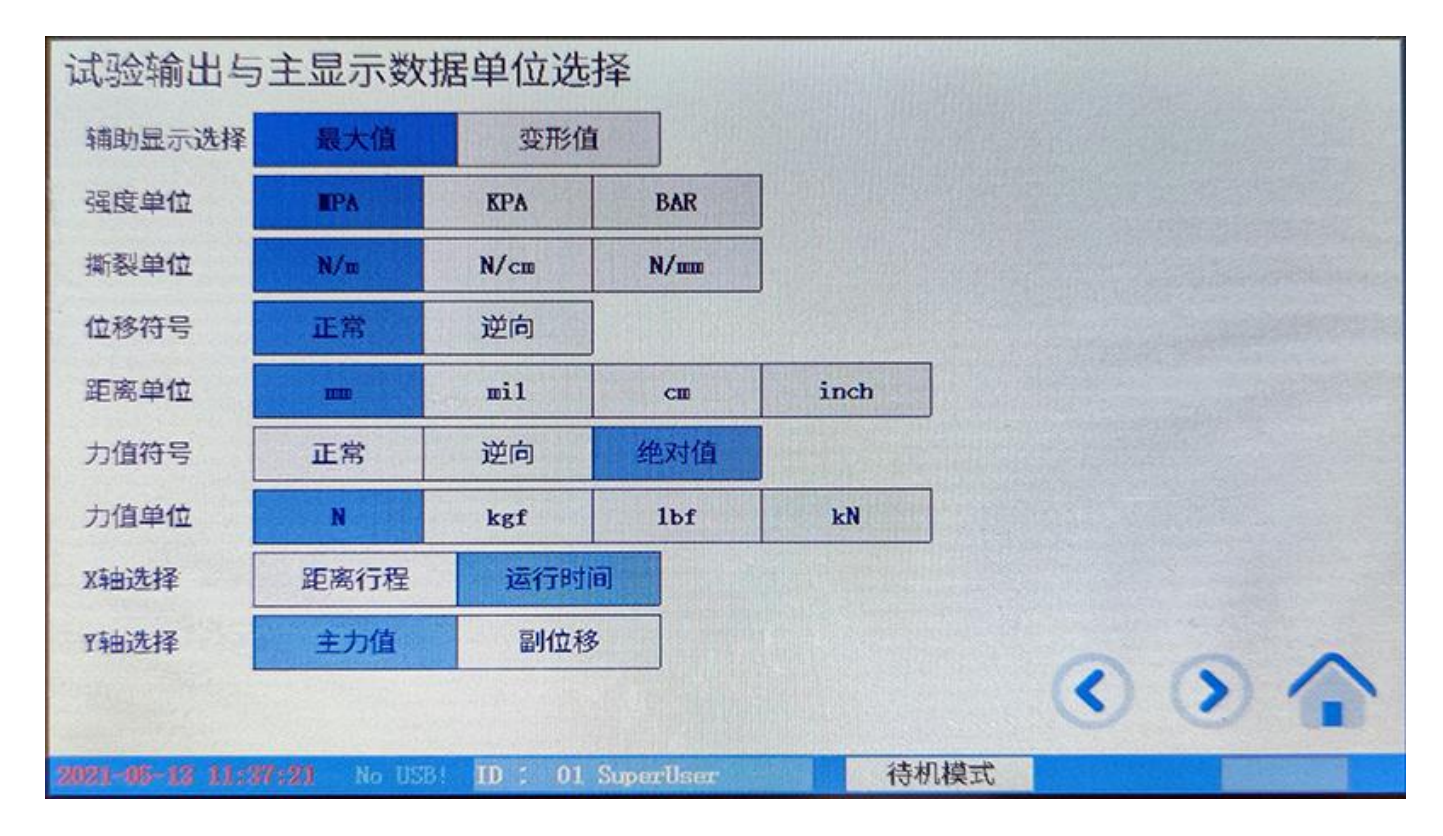

此页面用于设置主页面和输出报告、打印报告等需要用到的单位换算,曲线绘制的基准等。

按试验基本要求配置。

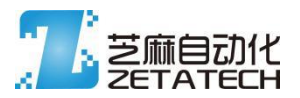

2.7 历史数据 (列表)

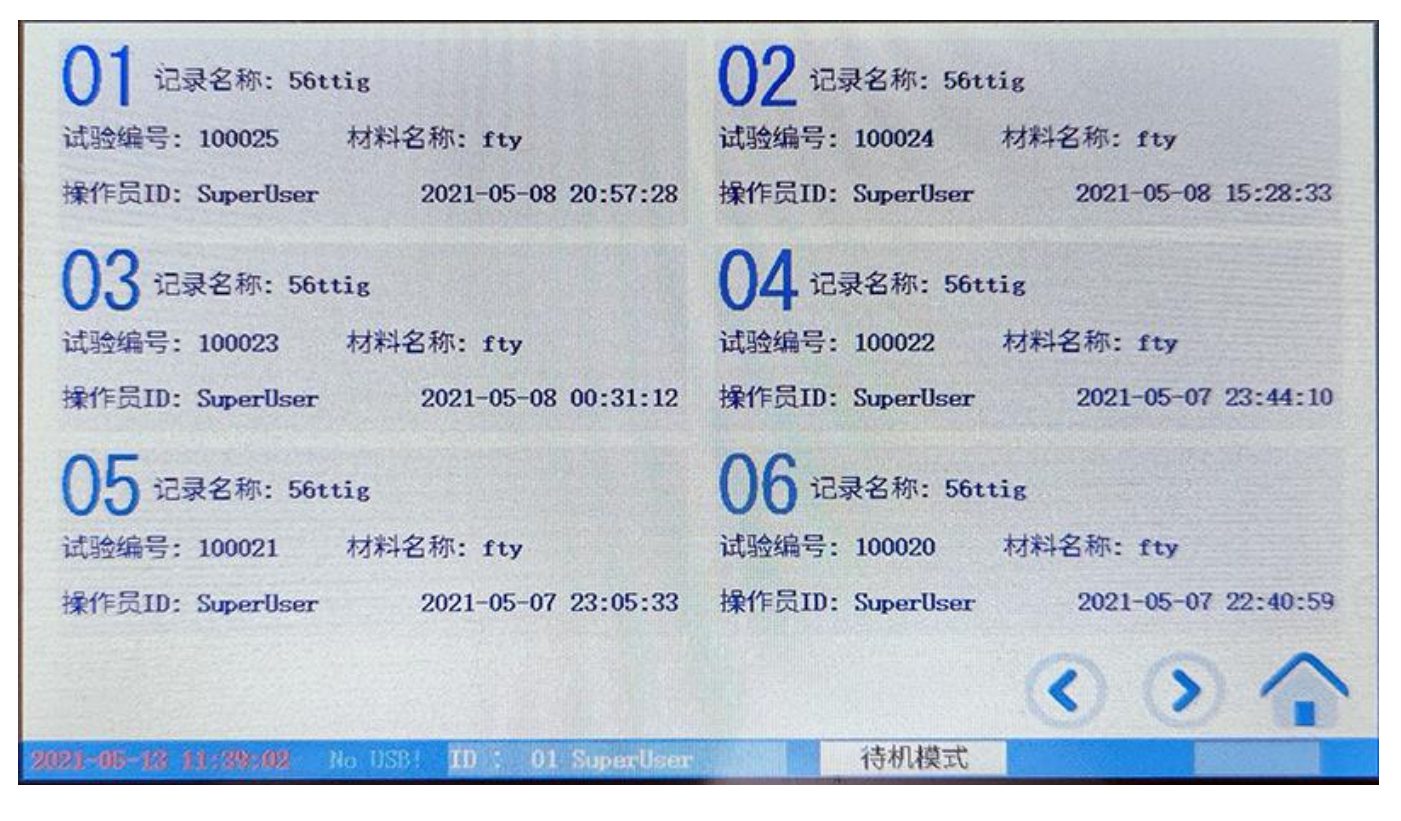

最大可存储18个历史数据,每个历史数据均包括全部的试验过程信息、绘制曲线、试验配置等信

息。点击对应的记录条目,可以打开历史数据详情页面。

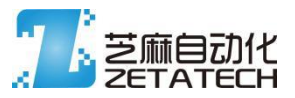

#### 2.8 历史数据 (详情)

| 试验基本信息       试验报告编号: 100026         材料名称: fty       样品类型: 棒材         样品长度: 80.00 mm       样品外径: 10.00 mm         设定行程: 100.00 mm       设定跨距: 64.00 mm         设定速度: 35.00 mm/min       设定         控制模式: 力值保持模式       保持力: 20.00 N         保持时间: 30.0 s       5 | 计算输出结果<br>最大力值:<br>最大力值位移:<br>最大强度:<br>撕裂均力:<br>撕裂强度: | 0.00 N<br>0.00 mm<br>0.000 MPA<br>0.00 N<br>0.00 N/m |
|----------------------------------------------------------------------------------------------------|-------------------------------------------------------|------------------------------------------------------|
|                                                                                                    |                                                       |                                                      |
|                                                                                                    |                                                       | 撕裂数据                                                 |
| 2021-05-13 11:39:32 No USB! ID : 01 SuperUser                                                                                                    | 待机模式                                                  |                                                      |

左上角为设定信息,右边为计算输出信息,左下为试验过程的曲线绘制。

右下图标依次为: 删除本记录、打印输出报告、USB保存、返回列表页面

其中 USB 保存,保存为两个文件,一个使完整的试验信息数据文件,一个使 PDF 报告。其中完整的试验信息文件,后期支持 PC 段打开,并做二次数据分析。

撕裂数据按钮,仅当试验配置的后算模块中开启了撕裂功能后,试验完成才会有此按钮,点击按钮 后弹窗显示试验过程中采样的各个数据点的数值。

| 美闭     撕裂数据       1     一       1     一       1     一 | 试验基本信息<br>试验根告名称:56ttig<br>材料名称:tb<br>撑运行霍:100.02:1.015 N<br>设定行霍:100.02:1.295 N<br>设定定速度:35.00 03:1.644 N<br>控制模式: 力介<br>目标力值:40.0 04:1.978 N<br>05:2.392 N<br>06:2.831 N<br>07:3.333 N<br>08:3.927 N | 试验报告编号:         100025           09:         4.653 N         17:         11.906 N           10:         5.429 N         18:         12.906 N           11:         6.218 N         19:         13.970 N           12:         7.150 N         20:         14.987 N           13:         8.033 N         21:         15.996 N           14:         8.966 N         22:         17.054 N           15:         9.921 N         23:         18.211 N           16:         10.952 N         24:         19.354 N | 计算输出结果<br>最大力值:<br>25:20.506 N<br>26:21.642 N<br>27:22.700 N<br>28:23.801 N<br>29:25.002 N<br>30:26.019 N<br>31:27.088 N<br>32:28.159 N | 39.84 N<br>23.29 mm<br>0.507 IIPA<br>12.47 N<br>1.25 N/m |
|-------------------------------------------------------|----------------------------------------------------------------------------------------------------|----------------------------------------------------------------------------------------------------|----------------------------------------------------------------------------------------------------|----------------------------------------------------------|
|                                                       |                                                                                                    |                                                                                                    | Xil                                                                                                    | 撕裂数据                                                     |

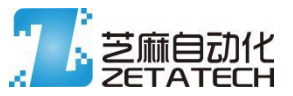

#### 2.9 最新数据

| 试验基本信息       试验报告编号: 100025         试验报告名称: 56ttig       试验报告编号: 100025         材料名称: fty       样品类型: 棒材         样品长度: 80.00 nm       样品外径: 10.00 nm         设定行程: 100.00 nm       设定跨距: 64.00 nm         设定速度: 35.00 nm/min       控制模式: 力值达到判定         目标力值: 40.0 N | 计算输出结果<br>最大力值:<br>最大力值位移:<br>最大强度:<br>撕裂均力:<br>撕裂强度: | 39.84 N<br>23.29 mm<br>0.507 TPA<br>12.47 N<br>1.25 N/m |
|----------------------------------------------------------------------------------------------------|-------------------------------------------------------|---------------------------------------------------------|
|                                                                                                    |                                                       |                                                         |
|                                                                                                    |                                                       | 撕裂数据                                                    |
| 2021-05-13 11:39:18 No USB! ID : 01 Superliser                                                                                                    | 待机模式                                                  |                                                         |

页面显示信息和内容具体意义等同历史数据详情页面,数据为最近进行的一次试验的数据,

不论最近一次试验的数据是否点击了保存,这里都能显示并进行相关操作,但不能再保存到历史数据中去。

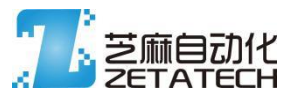

#### 2.10 管理预设和调用预设

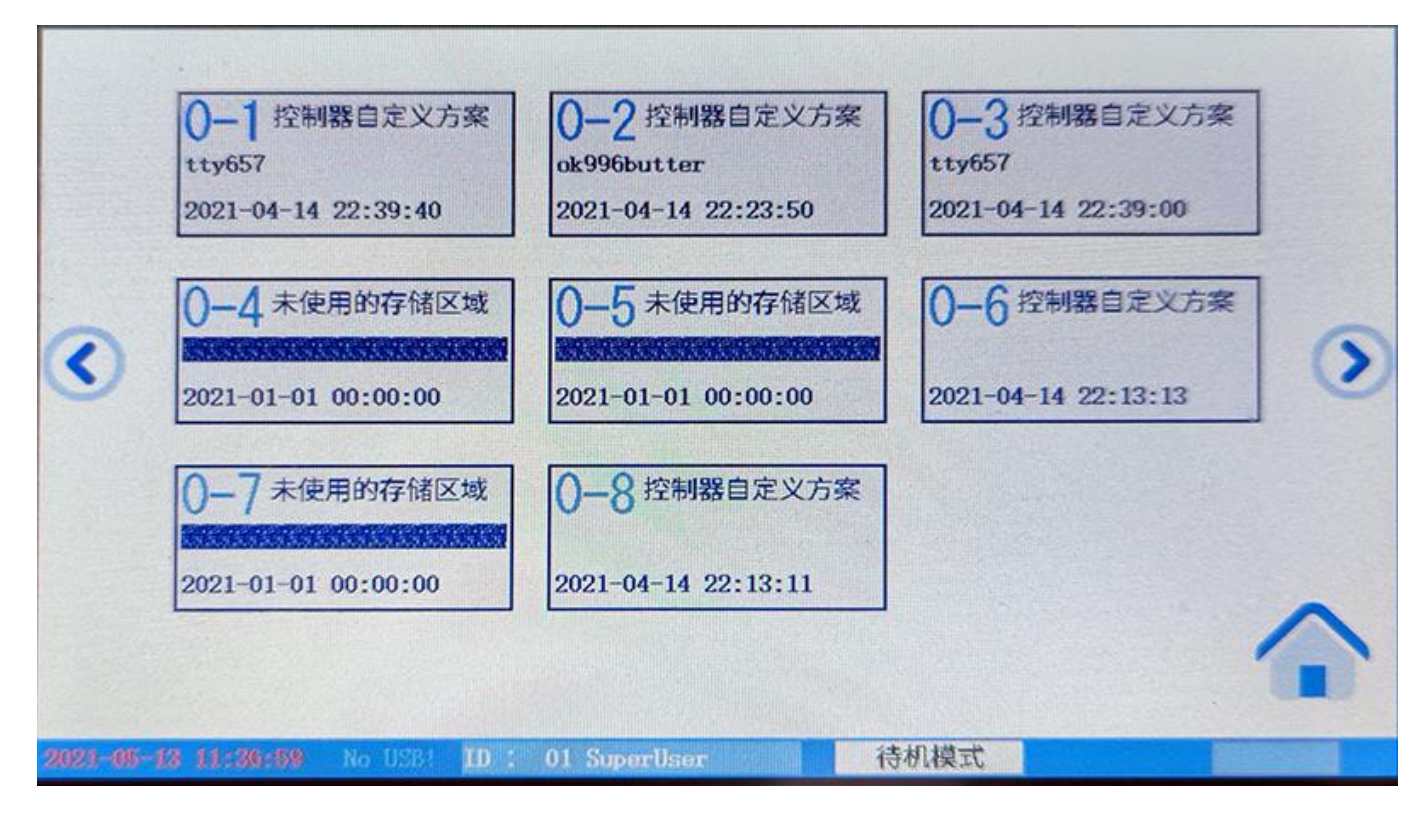

管理预设和调用预设,显示的页面情况基本一样。共有10组,每组8个存储位置

管理预设,点击存储位置图标,将当前配置好的试验信息、显示配置等信息保存到指定存储位

置,并以当前试验报告名称命名该方案。

调用预设,点击方案图标,调用预存好的实验信息、显示配置等,覆盖当前系统中的数据,并 以试验方案的名称覆盖试验报告的名称。

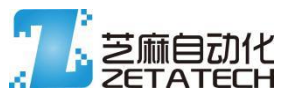

#### 2.11 用户管理

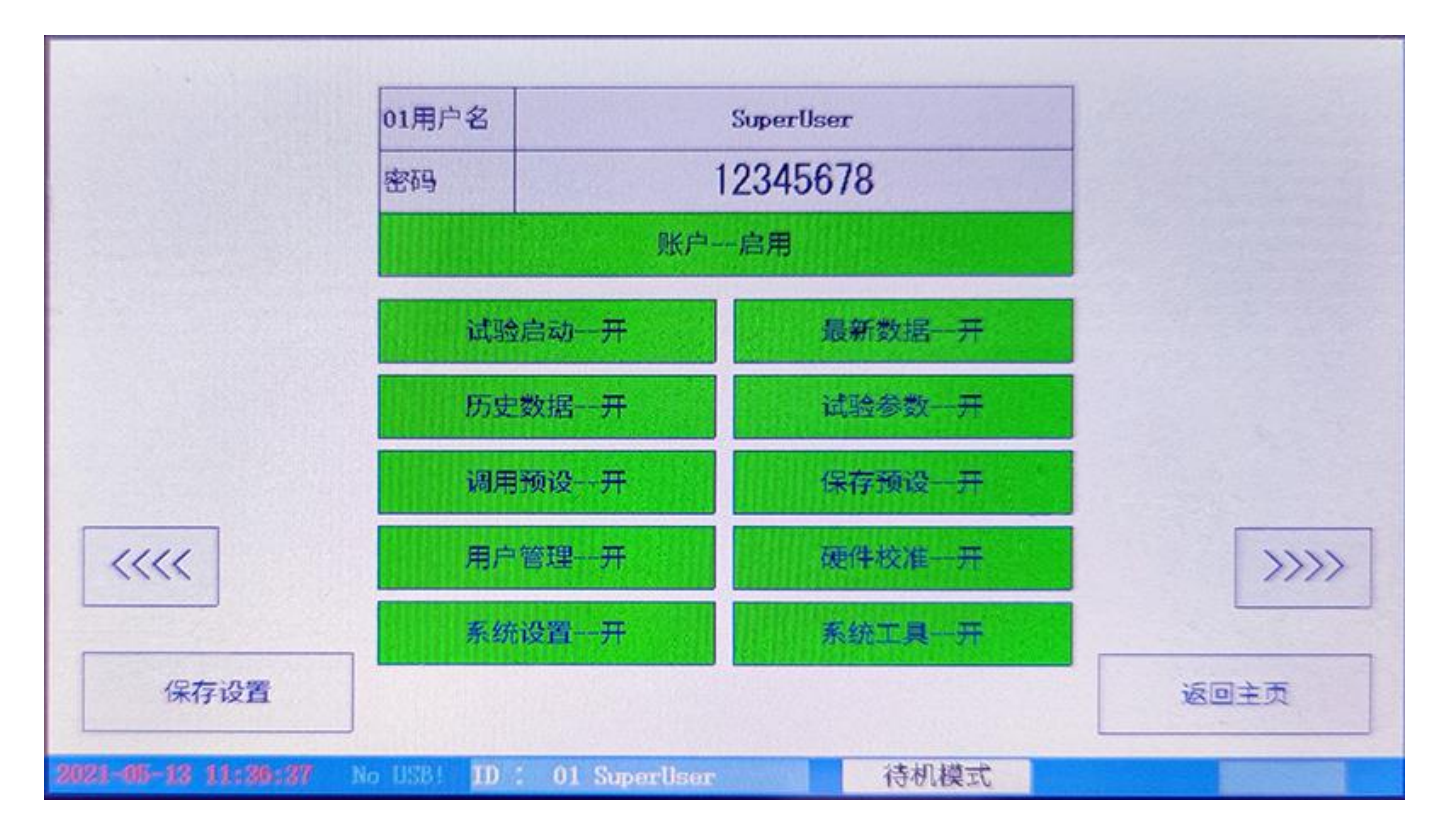

系统支持最大 32 用户,每个用户具有独立的用户名、密码和权限。

其中 00 用户为特殊用户,不可关闭,不可消除权限。初始登录时不能直接选择 00 用户,需 要长按左箭头图标,才能选择 00 用户,并对 00 用户的信息进行修改。

对用户数据信息的任何修改,比例在切换用户或返回前进行保存,否则不会保存修改的信息。

登陆后,可以在系统信息中选择保持登录状态,使每次开机不再输入密码,而保持使用上次登 录系统的用户账户。

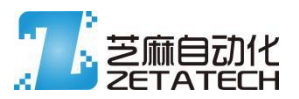

#### 2.12 硬件校准 (主副传感器)

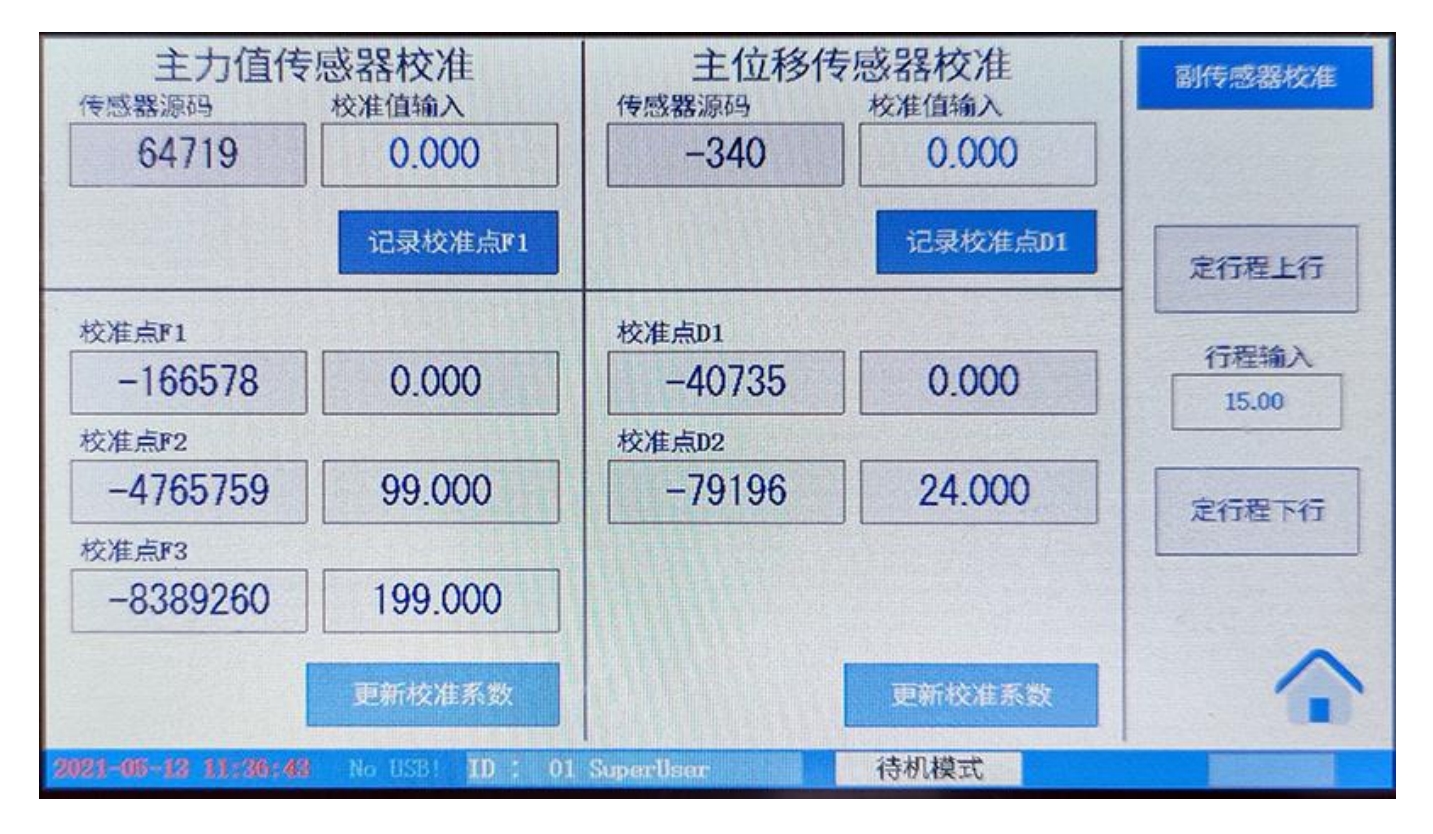

#### 模拟量输入的力值采样三点校准

从小到大采用三种标定数据,依次输入到校准值输入的框内,确认稳定准确,点击记录校准点 按钮,将数据保存。三个数据,需要依次增大或者依次变小,都输入后,点击更新校准系数,系统 将按新的计算出的校准系数处理传感器的数值。

位移采用两点校准方式,输入校准值,点击记录,运行一段位移后,输入准确稳定的校准值, 并点击记录,随后点击更新校准系数,可以保存到系统中,之后位移数据就按新校准进行。

定值上下行,按设定的距离上下移动(没有校准时,移动的行程仅供参考)。上下移动会引起 源码的变化,在输入校准值等时,请等待运行停止。

#### Z075MT v2 多功能拉压力试验机控制器

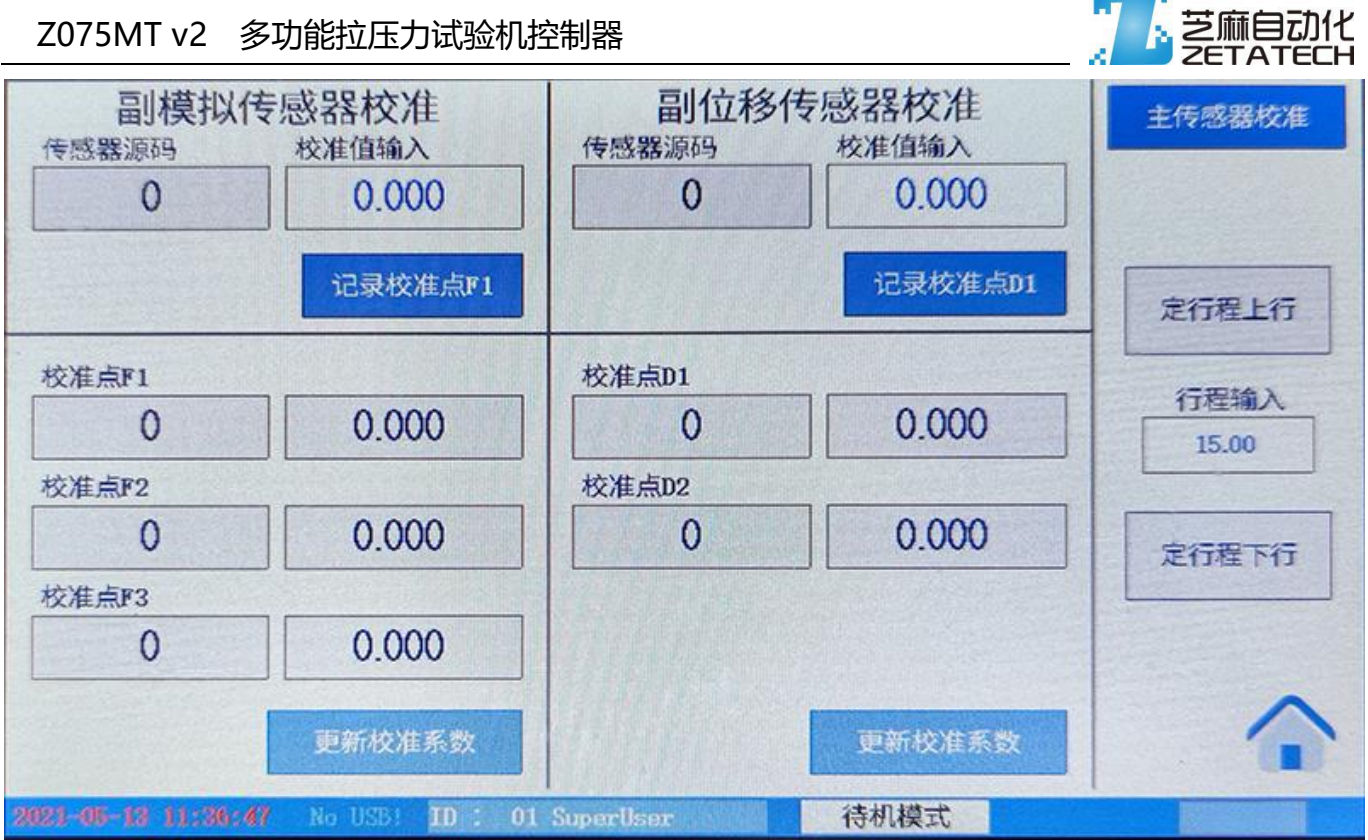

用于校准变形量传感器,一个编码器接口的副位移传感器、一个模拟量接口的副模拟量传感

器。具体操作过程同主传感器校准。

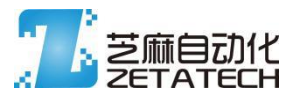

#### 2.13 系统设置 (配置)

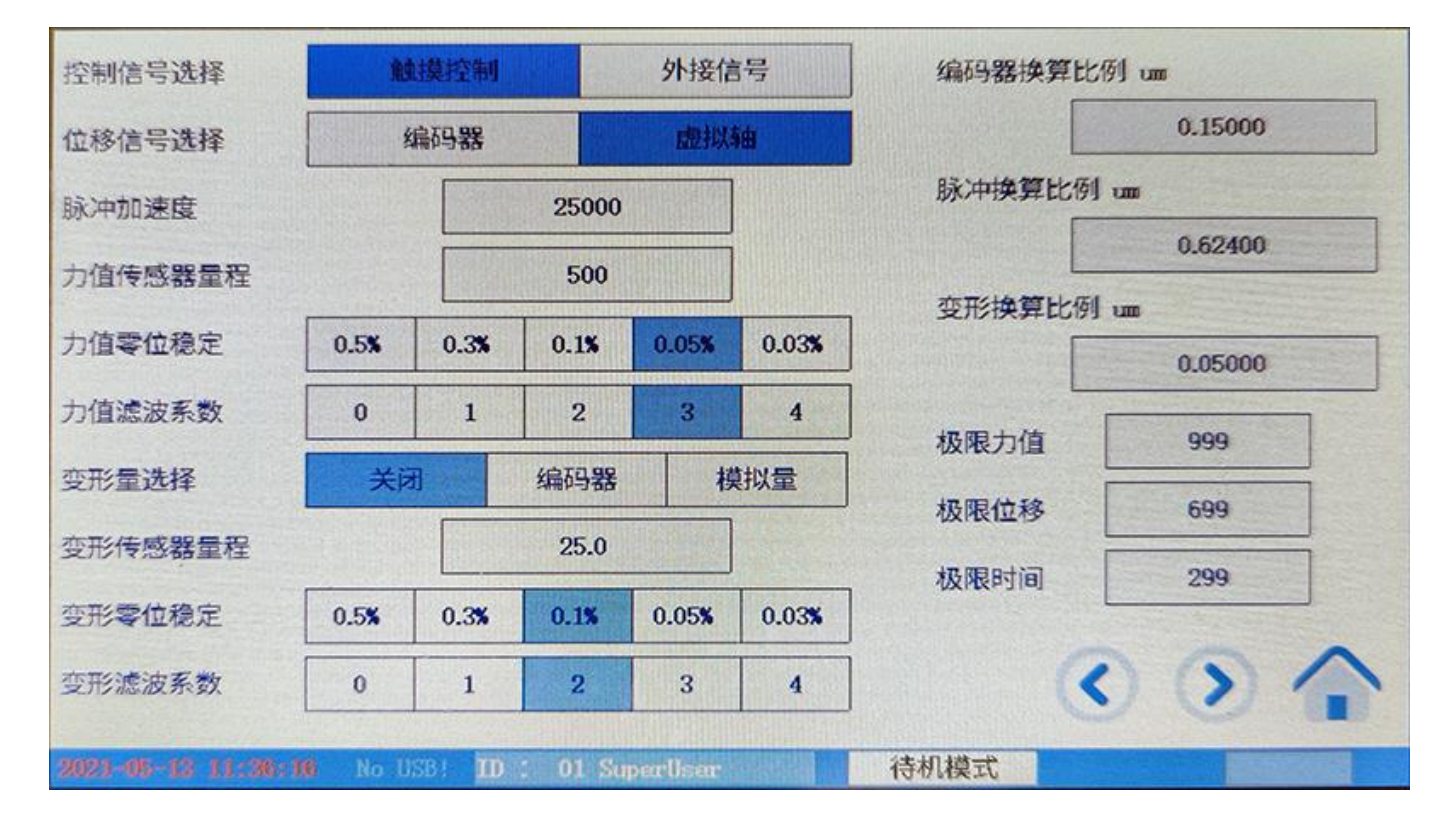

控制信号: 触摸控制常态有效, 不选择外接信号时, 外部输入信号无效

位移信号: 编码器为使用外部输入的编码器计算位移的值, 虚拟轴为使用驱动输出的脉冲和方向 类累计计算位移的数值。

力值传感器量程:用于计算零位稳定和滤波系数,与实际力值的显示和运算无关。

力值零位: 在零位的一定范围内, 力值保持零不变。

力值滤波系数: 对数据过程进行滤波,系数越大,数据变化越平缓

变形量选择: 如关闭, 涉及变形量的后算模块都将使用位移, 如开启, 则使用变形量。

变形量量程、零位、滤波: 含义同力值部分

编码器换算: 编码器数值换算到位移的系数 (可以手动填写也可以通过 校准获得)

脉冲换算比例: 脉冲输出时每个脉冲对应的位移距离数值(可以手动填写,或在虚拟轴状态下,

校准获得)

芝麻自动化 2021 29

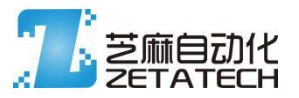

变形换算比例: 副位移传感器的数值换算系数 (可以手动填写也可以通

过 校准获得)

极限力值、极限位移、极限时间:任意试验过程中,力值、位移或者时间 触及设定的极限值,则 试验立即强制停止。

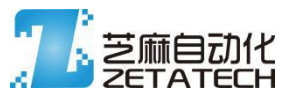

#### 2.14 系统设置 (PID)

| 0.1000<br>0.0100<br>0.1200 | 0.0800                        | 0.0600                                                                                                    | 1.2000                                     | 0.4000                                        |
|----------------------------|-------------------------------|----------------------------------------------------------------------------------------------------|--------------------------------------------|-----------------------------------------------|
| 0.0100                     | 0.0090                        | 0.0080                                                                                                    | 0.1200                                     |                                               |
| 0.1200                     |                               | No. of Concession, Name of Concession, Name of | 0.12.00                                    | 0.0400                                        |
|                            | 0.1000                        | 0.0800                                                                                                    | 0.3000                                     | 0.1500                                        |
| 20                         | 20                            | 20                                                                                                    | 20                                         | 20                                            |
| 0                          | 0                             | 0                                                                                                    | 0                                          | 0                                             |
| 0.008                      | 0.006                         | 0.005                                                                                                    | 3.500                                      | 1.500                                         |
| 10.000                     | 8.000                         | 6.000                                                                                                    | 50.000                                     | 20.000                                        |
| 欠必须密码                      | i2tz.L2                       | 欠用户                                                                                                    |                                            |                                               |
|                            |                               |                                                                                                    |                                            | 5                                             |
| 2                          | 次必须密码<br><u>38 10 : 01 Su</u> | 次必须密码 记忆上2<br>38: ID : 01 SuperUser                                                                                                    | 次必须密码<br>记忆上次用户<br>B ID: 01 SuperUser 待机模式 | 次必须密码<br>记忆上次用户<br>SHID: 01 SuperUser<br>待机模式 |

PID 参数输入,其中 PID1-PID4 为位移型 PID,用于保持力模式。 PID5 和 PID6 为速度型 PID,用于力控制模式。

开机密码选择:可以选择每次开机输入密码,也可以选择记忆用户免输入密码。

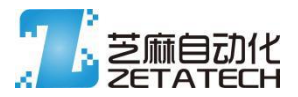

#### 2.15 系统工具

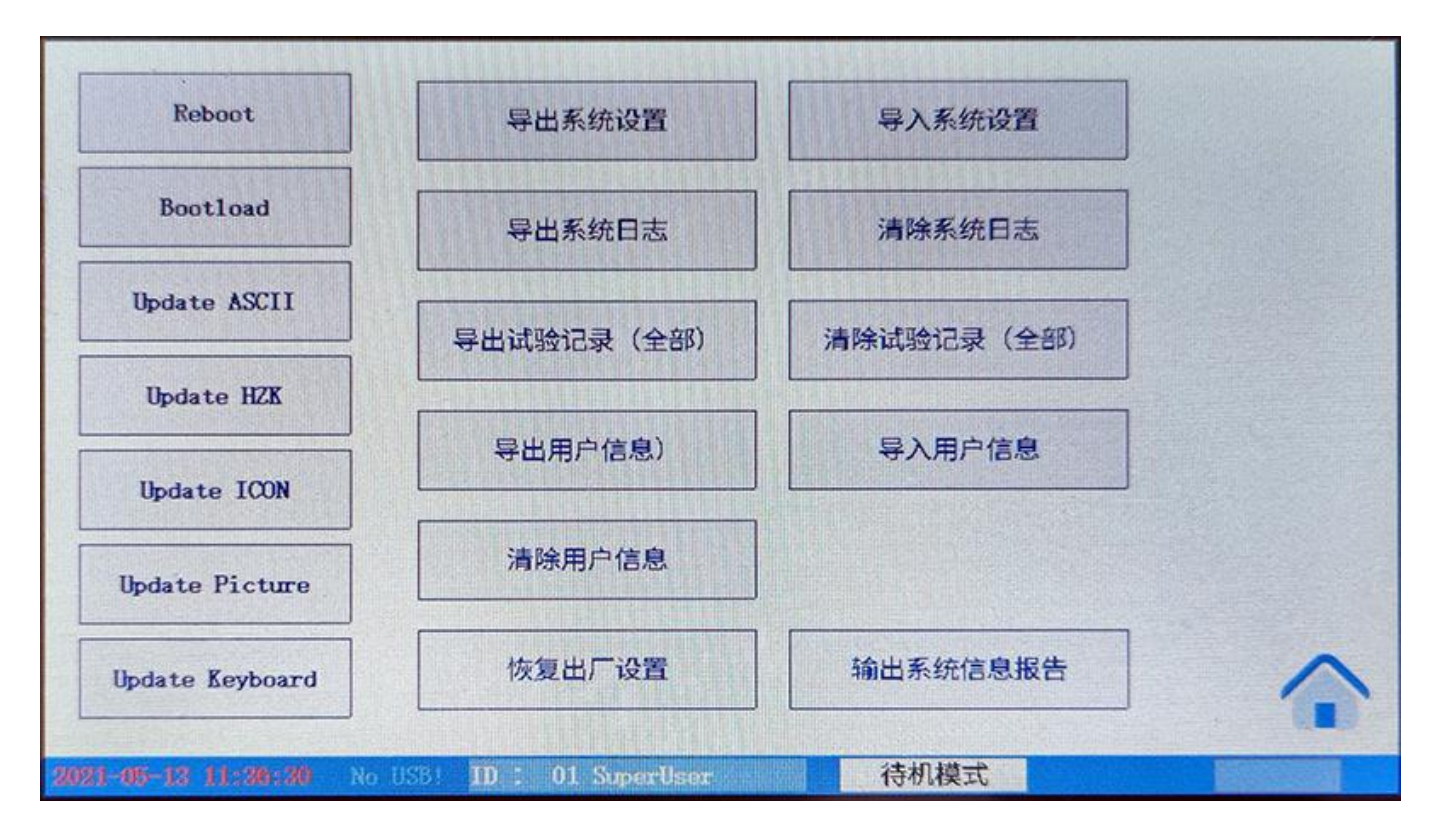

涉及系统内部信息的更新和处理。

左侧为系统更新工具,包括图标、图片、应用程序等更新(大部分更新内容,开机过程中会自动检测 U 盘是否有可以使用的文件,并直接处理)

初次开机需要进行 恢复出厂设置、清除用户信息、清除试验记录、清除系统日志等操作。

### 3 应用说明

- 3.1 根据接线线图装配好设备。.
- 3.2 初次开机,点住(保持按压)向左的按钮 3-5 秒,用户编号变为 00,
- 3.3 输入通用密码 83598350

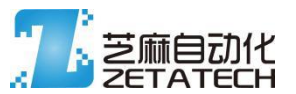

#### 3.4 点击进入系统

- 3.5 点击菜单,点击系统工具
- 3.6 系统工具页面中,选择点击回复出厂设置、回复用户设置、清除历史记录、清楚日志系统
- 3.7 打开系统设置,修改相应系统配置
- 3.8 打开用户管理, 配置 可以使用的用户名 密码 和权限, (建议平时不要用 00 用户)
- 3.9 等左下角时间日期红色变灰后(红色表示有数据等待存储), 重启系统
- 3.10 登录进入系统 (可以开机免密码登录,以后开机保持上次开机用户)
- 3.11 进入硬件校准,对传感器和位移距离进行校准(传感器是3点式校准,位移是2点式校准)
- 3.12 传感器、位移校准需要在一个方向上进行, 输入校准力值应从小到大逐个输入
- 3.13 进入试验配置,对试验过程控制配置、试验后数据处理与输出内容进行选择、对显示画面的进行配置

### 4 PC 控制说明

暂无上位机软件。所有操作均在触摸屏端完成。

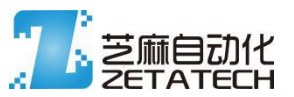

## 5 特殊功能说明及安装说明。

包括激活、特殊开关等等

外壳尺寸: 203\*135\*28mm 安装开孔尺寸: 193\*125mm

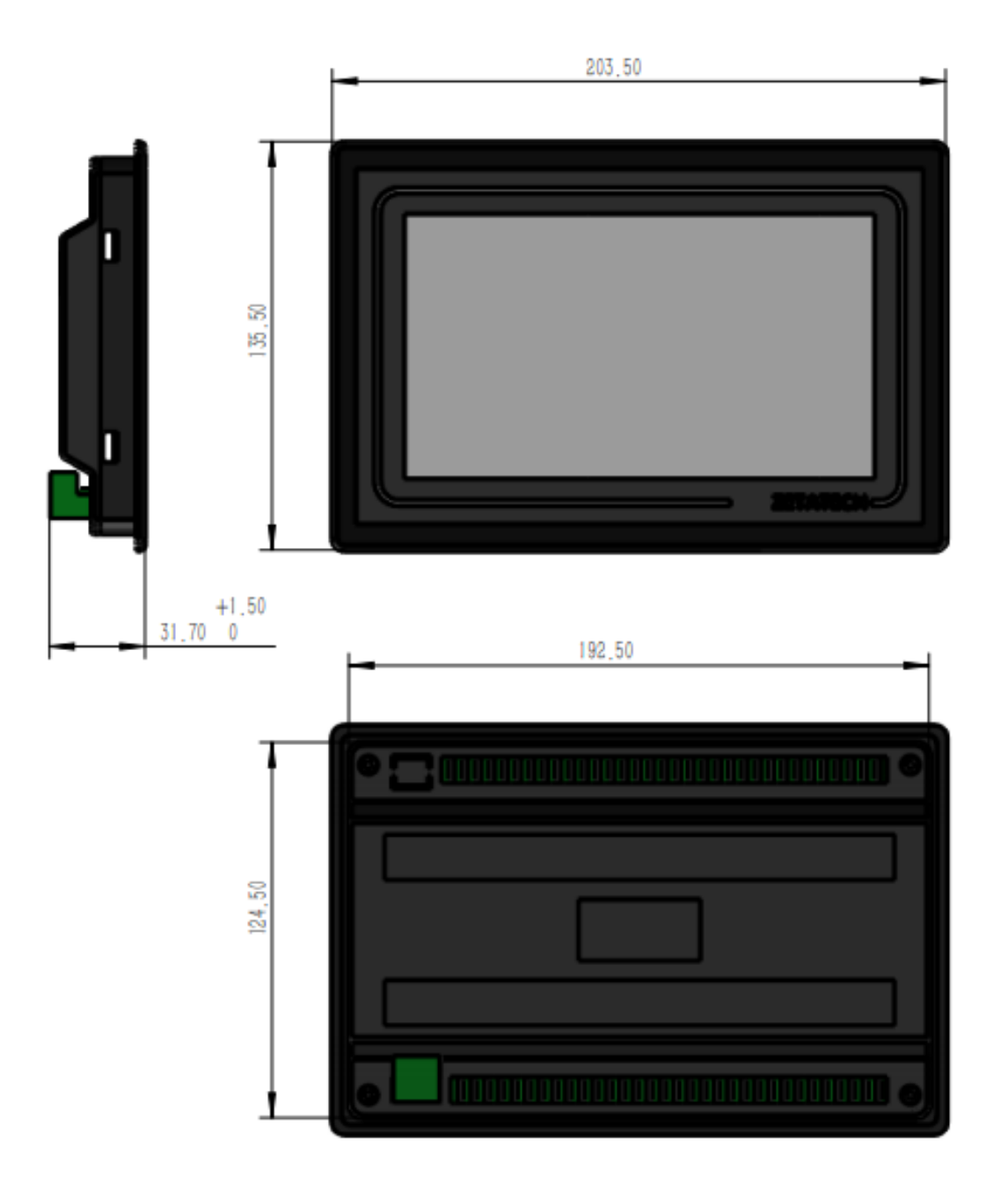

芝麻自动化 2021 34

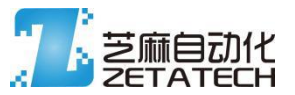

无锡芝麻自动化科技有限公司

地址: 江苏省无锡市惠山区天翔路 18 号缤悦湾 1-1525

电话:0510-83598350

手机:13771081915

邮箱:2023098792@qq.com

服务支持的一般说明